Female Speaker: After signing in, you will be on the Loan Overview page. Select Make a Payment.

Choose the date you would like to pay by clicking in the "Select When You'd Like to Pay" box. The calendar will appear where you can choose the date you would like to pay.

If you would like modify your payment amount and add additional principal, select "Pay to Principal" and enter the additional amount you would like to include your payment. Otherwise, you can skip this step.

For the next step, select your payment method under "How Would You Like to Pay." If you want to add an account, you can easily enter that by selecting account type and adding your routing number and account number.

Review the information and confirm the date, payment amount and account to make the payment is correct.

Select submit.

Well done.